#### การปรับ Version Program DND inventory Online 2. 57. 07. 04 โรงพยาบาลยโสธร

#### 1. เพิ่มจุดรับสินค้า 2 จุด หน้าการส่งเบิกยา

- 1.1 PCU เมืองยศ หรัส 12
- 1.2 ห้องยา ER รหัส 13

#### ออกเลขที่เบิก ยา ขิล ขอเงโดยา

| วันที่ทำรายการ 4 กรกฎาคม 2557<br>เลขที่เบิก 320140704100738 ผู้ทำรายการ | รเบิก yuttachai sangchat                                  |                        |
|-------------------------------------------------------------------------|-----------------------------------------------------------|------------------------|
| ข้อมูลผู้รับและสถานที่รับพัสด                                           |                                                           |                        |
| 🗸 ให้ไปรับพัสดุที                                                       | คลังยา 🔻                                                  | เปลี่ยนสถานที่รับพัสดุ |
| 🗸 ให้บุคคลต่อไปนี้เป็นผู้รับพัสดุแทน                                    | PCU เมืองบศ<br>คลังบา<br>คลังบาน้ำ<br>งานเภสัชกรรมการผลิต | เปลี่ยนผู้รับพัสดุแทน  |
|                                                                         | ห้องยา ER<br>ห้องยา IPD<br>ห้องยา OPD                     |                        |

#### 2. เพิ่มปุ่ม เปิด-ปิด การแก้ใขรายการออกบิล

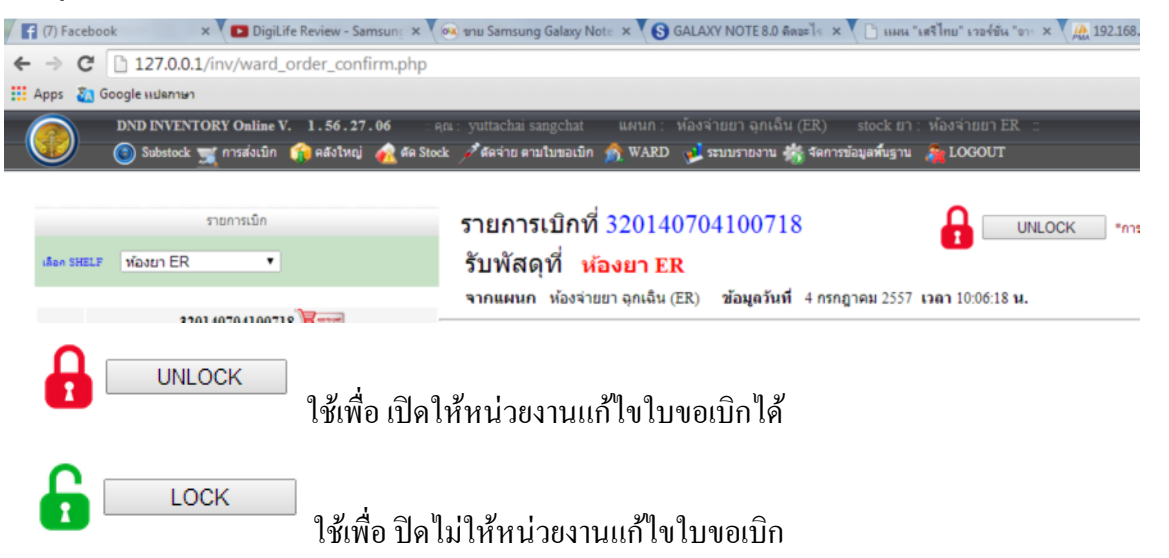

- การนำเข้า item ให้นำเข้าได้เฉพาะ item ที่ สถานะเปิดการใช้งาน แก้ไขแล้ว
- 4. ลบรายการที่มีใน Stock ที่ปิดการใช้งานออก

ແຄ້ໄvແຄ້ວ

5. การตัดจ่ายตามใบขอเบิก

ระบบโปรแกรมใช้งานได้ปกติ ตรวจเช็ดวันที่ 7 ก.ค. 2557

6. การปรับยอดคงคลัง สามารถแสดง ยอดคงคลัง เพื่อเปรียบเทียบได้

|         |                                                   | ปรับ STOCK            |                   |          |
|---------|---------------------------------------------------|-----------------------|-------------------|----------|
|         |                                                   | รายการ                |                   |          |
| 1483836 | ACETAZOLAMIDE ( DIAMOX ) 250 mg.                  | คงคลังมี 800 เม็ด + ▼ | ∜านวน 0 * MIN 200 | MAX 1000 |
|         | <mark>เลือกเหตุผล</mark> ปรับขอดให้เป็นปัจจุบัน ▼ |                       |                   |          |
|         | สมออกจากคลังย่อย                                  |                       | ปรับ              |          |

7. เพิ่มระบบ การนำเข้ารายการ item จากการได้รับบริจาค เข้าเป็นรายการใน Sub Stock ที่รับผิดชอบ

| DND INVENTORY Online V. 1.56.27.06                | . คณ : yuttachai sangchat แผนก :        | ห้องยาในเว <u>าว OPD</u>  | stock ยา : ห้องจ่ายยา O |
|---------------------------------------------------|-----------------------------------------|---------------------------|-------------------------|
| 🛛 🌀 Substock 🛒 การส่งเบิก 	 🎲 คลังใหญ่ 🛛 🎪 ดัด Si | tock 📝 ตัดจ่าย ตามใบขอเบิก  🕺 WARD      | 🚽 ระบบรา 7.1.             | การข้อมูลพื้นฐาน 🖓 LOGO |
| 👼 รับใบส่งของ 🐴 สรุปการเบิกจ่าย 🔛 1               | ประมาณการจัดท่าแผน วัสดุการแพทย์ 🛛 🙆 นำ | าเข้าโดยวิธีอื่นๆ 🛛 ธายกา | เร นำเข้าโดยวิธีอื่นๆ   |

### 7.1 เลือก นำเข้าโดยวิธีอื่น

| /.1 861011 12 18 01 8                                | rio an | ли<br>Ли                  | นำเ      | ข้า item               |             |                                          | 7.2 | 7.3                  |
|------------------------------------------------------|--------|---------------------------|----------|------------------------|-------------|------------------------------------------|-----|----------------------|
| คลังช่อย ( IMPORT )                                  |        | น้ำเข้า Substock ห้องยาใน | เวลา OPD | <b>ประเภท</b> ดลังยา ▼ | เลือกเหตุผล | ได้รับจากการบริจาด ▼                     | i   | ออกเลขที่นำเข้า item |
| <b>120140716110728</b><br>16 กรกฎาคม 2557 : 11:39:28 | Q      |                           |          |                        |             | ใต้รับจากการบริจาค<br>สินค้าจากการส่งคืน |     |                      |
| 120140715110759                                      | 0      |                           |          |                        |             |                                          |     |                      |

- 7.2 เลือกเหตุผลการนำเข้า
- 7.3 กคปุ่มออกเลข

|               | 🕫 🖬 🖬<br>ยกเลิกเลขที่               | nem                                                                                |
|---------------|-------------------------------------|------------------------------------------------------------------------------------|
| เลขที่ 12014  | 0716120722 วันที่ทำราะ              | ยการ 16 กรกฎาคม 2557                                                               |
| เหตุผล ได้รับ | <mark>จากการบริจาด ป</mark> ระเถท ( | จลังยา <b>นำเข้า Substock</b> ห้องจ่ายยา OPD <b>ผู้ทำรายการ</b> yuttachai sangchat |

|         | <mark>പ്രാഷ്ക്ല</mark> ന്        |              |          |       |  |  |  |  |
|---------|----------------------------------|--------------|----------|-------|--|--|--|--|
| ล่าดับ  | รายกา                            | 7.4.         | จำนวน    | หน่วย |  |  |  |  |
| ค้นหา 🔍 |                                  | ค้น          | 7.5.     |       |  |  |  |  |
| 1530075 | 1% Ephedrine nasal drop 1%       | ขวด (10 ml.) | 5        |       |  |  |  |  |
| 1660053 | ABSORABLE DUSTING                | 5 KG./BOX    | <b>D</b> |       |  |  |  |  |
| 1460045 | ACETAR 1000 ml.                  | ญง           | ⇒        |       |  |  |  |  |
| 1481218 | ACETAR-5%DEXTROSE 500 ml.        | ญง           | ⇒        |       |  |  |  |  |
| 1483836 | ACETAZOLAMIDE ( DIAMOX ) 250 mg. | เม็ด         | ⇒        |       |  |  |  |  |

- 7.4 ค้นหารายการ
- 7.5 เลือกรายการที่ต้องการ

|         |        |          | รายการ | 7.6.  |
|---------|--------|----------|--------|-------|
| 1460045 | ACETAR | 1000 ml. | ถุง    | 5     |
|         |        |          |        | เพิ่ม |

#### 7.6 กรอกจำนวน

|                  | ยกเลิกเลขที่                                 | นำเข้า ite                      | m                                                           |                    |  |
|------------------|----------------------------------------------|---------------------------------|-------------------------------------------------------------|--------------------|--|
| เลขที่<br>เหตุผล | 120140716120722<br><b>ได้รับจากการบริจาด</b> | วันที่ทำรายการ<br>ประเถท คลังยา | 16 กรกฎาคม 2557<br>นำเข้า Substock ห้องจ่ายยา OPD ผู้ทำรายศ | yuttachai sangchat |  |

|                   | เวชภัณฑ์ |                |
|-------------------|----------|----------------|
| ลำดับ             | รายการ   | จำนวน หน่วย    |
| ค้นหา 👠           | ศัน      |                |
| 1 ACETAR 1000 ml. | 7.8.     | 5 po 7.7       |
|                   | บกเลิก   | ปรับยอดทั้งหมด |

- 7.7 กคปุ่มปรับยอคทั้งหมด
- 7.8 กคปุ่มยกเลิกเพื่อยกเลิกรายการ
  - \*\*\*\* เมื่อทำรายการเสร็จแล้วระบบจะ มีกล่องข้อความแจ้ง \*\*\*\*

|   | หน้าเว็บที่ 127.0.0.1 แจ้งว่า: | ×  |
|---|--------------------------------|----|
|   | ทำรายการเรียบร้อยแล้ว          |    |
|   | ตก                             | 94 |
| - |                                |    |

8. แก้ไขหน้า ตัด Stock hosXp ห้องยา OPD, ห้องยา IPD, ห้องยา ER

| เลือก   | าวันที่ 2014-07 | -22 🛄 เวลา 00:00:01 น 07:59:59 1 | น. และ เวลา 21:00:00 น 23:59:59 น. เช | ປັດດູນ້ວນູລ             |           |                |
|---------|-----------------|----------------------------------|---------------------------------------|-------------------------|-----------|----------------|
| ข้อม    | มูล วันที่ 2    | 2 กรกฎาคม 2557 เวลา 00:00:01     | - 07:59:59 น. และ 21:00:00 - 23       | :59:59 น.<br>ทั้งหมด 21 | รายการ    | ปรับยอดทั้งหมด |
| มาดับที | icode           | name                             | สำนวน                                 | หน่วย                   | ราคา      | ดูรายละเอียด   |
| 1       | 1483917         | OMEPRAZOLE ( LOSEC )             | 92                                    | แค็บชูล                 | 139.000 1 | и. 💿           |
| 2       | 1483934         | VERAPAMIL ( ISOPTIN )            | 60                                    | เม็ด                    | 90.000    | J. \varTheta   |
| 3       | 1450020         | DOMPERIDONE (motilium)           | 45                                    | เม็ด                    | 23.000 1  | J. \varTheta   |
| 4       | 1483949         | SIMETHICONE (air-x)              | 45                                    | เม็ด                    | 45.000 1  | и. 😐           |
|         |                 |                                  |                                       | -                       |           | -              |

ระบบเพิ่ม ให้สามารถระบุเวลาที่ง่ายยา ได้ตามที่เปิดบริการจริง โดยเจ้าหน้าที่สามารถ

กำหนดเองได้ และการตรวจสอบความถูกต้องโดยเจ้าหน้าที่ผู้ทำรายการก่อนกดปุ่ม ปรับยอด ทั้งหมด

### 9. การส่งคืน สินค้ากลับคลังใหญ่

| DND IN                               | VENTORY Onli                                                        | ine V. 1.56.27<br>เบิก 🏫 คลังใหญ่ | .06 ଜ୍ରା<br>ଜନ ସେନ୍ଦେଜ | <ul> <li>yuttachai san</li> <li>ชัตอว่าย ตามใ</li> </ul> | igchat แผนก<br>บขอเบิก 🐟 WAR | : ห้องจ่ายยาผู้ป่ว<br>D <b>เป็ระบบรายงา</b> | ยยใน (IPD) st<br>น 🎎 จัดการข้อมลง     | ockยา:ห้อง<br>ในธาน 🌫 LO | ai<br>GC 9.1. |
|--------------------------------------|---------------------------------------------------------------------|-----------------------------------|------------------------|----------------------------------------------------------|------------------------------|---------------------------------------------|---------------------------------------|--------------------------|---------------|
| <u> </u>                             | 🔜<br>Si ออกบิล ใบเว่                                                | มิกยา 📑 ออกบิ                     | 4<br>ล ใบเบิกวัสดุการ  | ณพทย์ 🛛 🔀 ร                                              | ายการออกบิล 🥑                | ขอชื้อ/ขอจ้าง 🧿                             | <ul> <li>รายการขอชื้อ/ขอจํ</li> </ul> | ้าง 📑 ส่งคืา             | นสินค้า       |
| .1 เลือก<br>ออกแ<br>.2 เลือก<br>ระบบ | กเมนูส่งคืา<br><sup>ลบท์สงคน</sup><br>กปุ่ม ออกเ<br>ม <b>ส่งคืน</b> | นสินค้า<br>9.2.<br>เลขที่ส่งคืน   | 90748                  | 9.3.                                                     |                              |                                             |                                       |                          |               |
| วันที่เ                              | ทำรายการ 2                                                          | 22 กรกฎาคม 2557                   | ผู้ทำราย               | <b>ยการเบิก</b> yı                                       | ıt                           |                                             |                                       |                          |               |
|                                      |                                                                     |                                   |                        | เวชภัณฑ่                                                 | Í                            |                                             |                                       |                          |               |
| ล่าดับ                               |                                                                     |                                   |                        | รายการ                                                   |                              |                                             | จำนวน                                 | หน่วย                    | ลบ            |
| 1 0.9                                | High Infusion S                                                     | Sleeve Parts kit ( 1              | วงใส )                 | 0.4                                                      |                              |                                             | 5                                     | อัน                      | 0             |
| 2 Ani                                | kle support dou                                                     | ble No.S                          |                        | 9.4.                                                     |                              |                                             | 5                                     | อัน                      | 0             |
|                                      |                                                                     |                                   |                        |                                                          |                              |                                             |                                       | -                        |               |
| 390                                  | 0001 0.9                                                            | 9 High Infusion Sle               | eve Parts kit (        | ม่วงใส )                                                 | อัน                          |                                             | 🤌 9.5.                                |                          |               |
| 390                                  | 0002 0.9                                                            | 9 Micro smooth Pa                 | rts kit Purple (       | ม่วงเข้ม)                                                | อัน                          |                                             |                                       |                          |               |
| 390                                  | 00003 1.1                                                           | 1 Microsmooth Par                 | rts Kit( Blue)         |                                                          | อัน                          |                                             | ۵                                     |                          |               |
| 390                                  | 0004 An                                                             | ikle support double               | No.L                   |                                                          | อัน                          |                                             | 9.7.                                  |                          | 9.6.          |
|                                      |                                                                     |                                   |                        |                                                          |                              | ยกเลิกเลขที่ใบ                              | ขอเมิก                                | ย์ม                      | ເບັນ          |

- 9.3 ระบบจะแสดงรายละเอียดการทำรายการ
- 9.4 กรอกชื่อรายการที่ต้องการค้นหา
- 9.5 เลือกรายการที่จะส่งคืน
- 9.6 เมื่อเลือกรายการสินค้าครบแล้วกคปุ่ม ยืนยัน เพื่อส่งคืนสินค้า
- 9.7 ถ้ำต้องการยกเลิก กคปุ่มยกเลิกเลขที่ใบขอเบิก

\*\* ระบบจะปรับลดยอดคงคลังจากการ ส่งคืน ก็ต่อเมื่อคลังใหญ่ดำเนินการรับ สินค้าเข้าคลังใหญ่เสร็จสิ้นตาม ขั้นตอนเท่านั้น \*\*

# 10. ข้อมูลในใบจัดของ จะแสดงยอดคงเหลือใน Substock ที่ใบส่งเบิกนั้นส่งถึง

### 10.1 ใบจัดของ

## ใบจัดของ

|             |                                                |                      |                                                                                                    |              |                      |       |                        | u                | UU W.enece |  |
|-------------|------------------------------------------------|----------------------|----------------------------------------------------------------------------------------------------|--------------|----------------------|-------|------------------------|------------------|------------|--|
| จาก         | จาก พยาธิวิทยา/เคมีคลินิค                      |                      | เลขที่ใบเบิก 4820140718040717                                                                       |              |                      |       |                        | พ/               |            |  |
| ដ្ត័៕       | ขอเบิก นางปาริซาติ ศิริพูลศักดิ์               |                      |                                                                                                    | วันที่ขอเบิก |                      |       |                        | วันที่ต้องการ    |            |  |
| ถึง<br>รับา | ถึง ฝ่ายพัสดุ<br>รับพัสดุที่ คลังพัสดุการแพทย์ |                      | ี่− <sup>วันที</sup> ่ <sup>18 กรก</sup> ถู่<br>เวลา 16:22:11<br>เบิก เช่น พยาธิวิทยา เคมีคลินิก คง |              |                      |       | ที่ออกใบ<br>โก คงเหลือ |                  |            |  |
| ราย         | ขละเอียดกา                                     | รขอเบิก              |                                                                                                    |              |                      |       |                        |                  |            |  |
| ล่ำดับ      | เ หมายเลขพัสดุ                                 | รายการ               |                                                                                                    | หน่วยนับ     | Sub_stock<br>ดงเหลือ | จำนวน | อนุมัติ                | ราคาต่อ<br>หน่วย | ราคารวม    |  |
| 1           | 103202                                         | ALKAline phosha-test |                                                                                                    | test         | 666                  | 4662  |                        | 5.00             | 23,310.00  |  |
| 2           | 300550                                         | CK-MB                |                                                                                                    | test         | 0                    | 1665  |                        | 60.00            | 99,900.00  |  |
|             | ราดารวม 1                                      |                      |                                                                                                    |              |                      |       |                        |                  | 123,210.00 |  |

### 11. การรับของเข้า Sub Stock

| รายการเม็ก      | รับ                 | รายการเวชภัณฑ์                                                                                                    |                      |                  |               |              |
|-----------------|---------------------|----------------------------------------------------------------------------------------------------|----------------------|------------------|---------------|--------------|
| 220140722030740 | ใบส<br>ตาม<br>ถึงส่ | ้งของเลขที่ <u>เ20140722040727</u> วันที่ 22 กรกฎาคม 2557 เวลา 16:02:26 น.<br>เรายการเบิกที่ 220140722040744 วันที่ 22 กรกฎาคม 2557 เวลา 16:01:44 น.<br>ลึก ห้องจ่ายยาผู้ป่วยใน(IPD) ออกในส่งของจาก คลังยา ผู้ออกในส่งของ you | tachai sangchat (นวก | . нан )          |               |              |
|                 |                     | เวขภัณฑ์                                                                                                    |                      |                  |               | 10.          |
|                 | ลำดับ               | รายการ                                                                                                    | จำนวนตามใบเบิก       | จำนวนตามใบส่งของ | หน่วย         | 5            |
|                 | 1                   | ACETAZOLAMIDE SUSP. 10 mg./ml.                                                                                                    | 1                    | 1                | ขวด           |              |
|                 | 2                   | ALCOHOL ETHYL 95 %                                                                                                    | 1                    | 1                | ขวด (500 ml.) |              |
|                 | 3                   | ALFUZOSIN ( XATRAL XL ) 10 mg.                                                                                                    | 1                    | 1                | เม็ด          |              |
|                 | 4                   | BERAPROST SODIUM ( DORNER) 20 mcg.                                                                                                    | 1                    | 1                | เม็ด          |              |
|                 |                     |                                                                                                    |                      | [                | รับสินคำเข้า  | N            |
|                 |                     |                                                                                                    |                      |                  |               | <b>10.</b> 2 |

- a. ทำเครื่องหมาย ถูก ในรายการที่ตรวจเช็กสินค้าครบตามใบส่งของแล้ว
- b. กดปุ่มรับสินค้าเพื่อนำรายการสินค้าตามใบส่งของเข้า Sub Stock

|       | เวขภัย                                   | ณฑ์            |                  |              |      |
|-------|------------------------------------------|----------------|------------------|--------------|------|
| ลำดับ | รายการ                                   | จำนวนตามใบเบิก | จำนวนตามใบส่งของ | หน่วย        | รับ  |
|       | c. เมื่อรับครบทุกรายการแล้วกดปุ่ม บันทึก |                |                  | มันทัก<br>10 | ).3. |

12. การแก้ไขรายการออกบิล

|             | DND INVENTORY Online V. 1.                                                                                                    | 56.27.          | 06 : คณ : yuttachai sangchat แผนก : พ้องจำยยาผู้ป่วยใน (IPD) stock ยา : พ้องจำยยา IPD ::                                            |                                                 |                              |
|-------------|----------------------------------------------------------------------------------------------------|-----------------|----------------------------------------------------------------------------------------------------|-------------------------------------------------|------------------------------|
|             | 🕖 💿 Substock 🛒 การส่งเม็ก 🎲 ค                                                                                                    | สังใหญ่         | 🔬 ดีด Stock 🕺 ดีดจ่าย ดามไบขอเบ็ก 🏦 WARD 🥠 ระบบรายงาน 🎆 จัดการข้อมูลทั้นฐาน 🛛 🧝 LOGOUT                                              |                                                 |                              |
|             | รายการเบ็ก                                                                                                    | ราย             | เการเบิก                                                                                                    |                                                 |                              |
| 2014<br>ອ   | -07-23 🔲 - 2014-07-23 🕮 👘                                                                                                    | เลขที<br>ผู้ทำร | 220140723010713 ใบเบิกส่งถึง คลังยา รับพัสดุที่ ห้องยา IPD<br>รายการเบิก yuttachai sangchat วันที่ 23 กรกฎาคม 2557 เวลา 13:44:13 น. |                                                 |                              |
| <u></u>     | 220140723100746 💌                                                                                                    | ส่วตั้น         | เวชภัณฑ์                                                                                                    | 501001                                          | wiar                         |
| 2           | 3220140723010713                                                                                                    | 1               | 1% Ephedrine nasal drop                                                                                                    | 1                                               | ขวด (10 ml.)                 |
| <b>»</b>    | 3 220140723030729 2000<br>เป็กวันที่ 23 กรกฎาคม 2557<br>111.1.                                                                                               | 2               | ACETAZOLAMIDE ( DIAMOX )                                                                                                    | 2                                               | เม็ด                         |
| 2<br>2<br>2 | 220140723100746      23 กรกฎาคม 2557     220140723010713      25 กรกฎาคม 2557     220140723030729      220140723030729      201401 23 กรกฎาคม 2557     11.1. | ลำดับ<br>1<br>2 | เวขภัณฑ์<br>รายการ<br>1% Ephedrine nasal drop<br>ACETAZOLAMIDE ( DIAMOX )                                                           | <ol> <li>จำนวน</li> <li>1</li> <li>2</li> </ol> | หน่วย<br>ขวด (10 mL)<br>เม็ด |

11.1 ระบบจะปิดการแก้ไขรายการออกบิล และจะแก้ไขได้เฉพาะบิลที่ผู้นั้นทำรายการ

#### 13. เพิ่มระบบ Stock ลอย

| DND INVENTORY Online V. 1     | .56.27.06 คุณ:             | yuttachai sangchat 🛛 🛯 🗛   | เนก : ห้องยาในเวลา OPD stock ย     |
|-------------------------------|----------------------------|----------------------------|------------------------------------|
| 🛛 🌀 Substock 🛒 การส่งเบิก 🏼 🎁 | คลังใหญ่ 🞪 ตัด Stock 🍃     | 🧪 ตัดจ่าย ตามใบขอเบิก  🎊 V | VARD 🛛 🥑 ระบบรายงาน 🎆 จัดการข้อมูล |
| 📑 รับใบส่งของ 🐴 สรุป          | ไการเบิกจ่าย(มูลค่าคงคลัง) | 🚹 Stock ลอย(มูลค่าคงคลัง)  | 👿 ประมาณการจัดทำแผน วัสดุการแพทย์  |
|                               |                            | L                          | 7                                  |
|                               |                            | 13.1.                      |                                    |

### 13.1 เลือกเมนู Stock ลอย(มูลค่าคงคลัง)

Stock ลอย คลั้งย่อย ห้องจ่ายยา OPD ข้อมูล ณ.วันที่ 30 กรกฎาคม 2557 เวลา 11:52:39 น.

| เพิ่มรายการใน STOCK | : drug                              | 🔍 ค้นหา                       | ค้น                 | ] หน้านี้ใช้เวลา LOAD ทั้งสิ้น 0.002 | วินาที |
|---------------------|-------------------------------------|-------------------------------|---------------------|--------------------------------------|--------|
| 1540049             | MIXtard 30 ( PENFILL ) 13.2. 0 %    | 100 iu./ml.                   | CARTRIDE            | ۹                                    |        |
| 1500420             | MIXtard INSULIN 1000 u.             | 1                             | Vial                | *                                    |        |
| 1483973             | REGULAR INSULIN (ACTRAPID) 100 iu/n | u. v                          | Vial (10 ml.)       | 13.3.                                |        |
|                     | ยา วัสดุทันตกรรม วัสดุเภสัชกรรม     | วัสดุวิทยาศาสตร์ วัสดุเอ็กซ์เ | รย์ เวชภัณฑ์มิใช่ยา | อุปกรณ์และอวัยวะเทียม                |        |
|                     |                                     | ยา                            |                     |                                      |        |
| ลำดับ รหัส          | ชื่อ                                | หน่วย                         | ราคาทุน/หน่วย       | ราคาทุนคงคลัง MIN M                  | MAX    |
|                     | ต้บทบ Stock ลอ                      | u                             |                     | 0.00                                 | 91.    |

## 13.2 กรอกรายการที่ต้องการค้นหา

### 13.3 ເລືອกรายการ

|           |                        |             | รายการ                       |            |         |
|-----------|------------------------|-------------|------------------------------|------------|---------|
| 1000230   | PARACETAMOL SYR.(ขวด)  | 120 mg/5ml  | ชวด (60 mL)                  | จำนวน<br>  | MIN MAX |
|           |                        |             |                              |            |         |
| 2 4 9 5 9 | กล้านวนที่ได้รับลงเอเว | າລາວ ວລາມາງ | แอสันให้ Stade ได้ อาอบั้นอด | งใบเว้าเสี | 13.4.   |

13.4 กรอกจำนวนที่ได้รับอนุญาตจาก กลุ่มงานเภสัช ให้ Stock ได้ จากนั้นกดปุ่มบันทึก

| DND INVENTORY Online V. 1.56.27.06 : คุณ: yuttachai sangchat แผนก: คลังน้ำเกลือ stock ยา: คลังน้ำเกลือ :<br>Substock 🛒 การส่งเบิก 🎲 คลังไหญ่ 🎪 คือ Stock 🦯 คัดจ่าย ตามใบขอเบิก 🏂 WARD 📢 ระบบรายงาน 🎇 จัดการข้อมูลพื้นฐาน 🎥 LOGOUT |                                                                                                    |                                  |              |               |               |      |     |        |  |  |  |
|----------------------------------------------------------------------------------------------------|----------------------------------------------------------------------------------------------------|----------------------------------|--------------|---------------|---------------|------|-----|--------|--|--|--|
| S                                                                                                    | Stock ลอย คลั้งย่อย คลังน้ำเกลือ ข้อมูล ณ.วันที่ 30 กรกฎาคม 2557 เวลา 16:07:44 น.                                                                                                    |                                  |              |               |               |      |     |        |  |  |  |
| เพื่<br>วินาที                                                                                                    | เพ็มรายการใน STOCK : drug ค้นหา ด้น หน้านี้ใช้เวลา LOAD ทั้งสิ้น 0.001<br>วินาที<br>ยา วัสดุทันตกรรม วัสดุเภลัชกรรม วัสดุวิทยาศาสตร์ วัสดุเอ็กช่เรย้ เวชภัณฑร์มิใช่ยา อุปกรณ์และอวัยวะเทียม<br>ยา |                                  |              |               |               |      |     |        |  |  |  |
| สาดับ                                                                                                    | รนัส                                                                                                    | ชื่อ                             | หน่วย        | ราคาทุน/หน่วย | ราคาทุนคงคลัง | MIN  | MAX | คงคลัง |  |  |  |
| 1                                                                                                    | 1000227                                                                                                    | PARACETAMOL 500 mg.              | เม็ด         | 0.16 u.       | 0.80 u.       | 5    | 10  | 5      |  |  |  |
| 2                                                                                                    | 1000226                                                                                                    | PARACETAMOL 325 mg.              | เม็ด         | 0.10 บ.       | 0.20 u.       | 5    | 5   | 2      |  |  |  |
| з                                                                                                    | 1000230                                                                                                    | PARACETAMOL SYR.(บวด) 120 mg/5ml | ขวด (60 ml.) | ນ.            | ນ.            | 0    | 5   | 5      |  |  |  |
|                                                                                                    |                                                                                                    | ดับทุน Stock ลอย                 |              |               | 1.0           | 0 บ. |     |        |  |  |  |